#### WELCOME TO

# Getting Started with the CVS Health® Return Ready™ Reporting Tool

Part One: Overview, Login, Navigate and Interpret the Return Ready dashboards

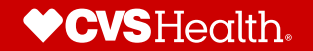

## Learning Objectives Part 1

- Overview of CVS Health<sup>®</sup> Return Ready<sup>™</sup> Reporting Tool
- Navigate
- Understand the difference between security roles
- Open Dashboards
  - $\circ$  Expand Dashboard Cells
  - $\circ$  Use Placeholder Filters
- Interpret the Dashboard Reporting
   Package
- Export to PowerPoint, PDF and Excel

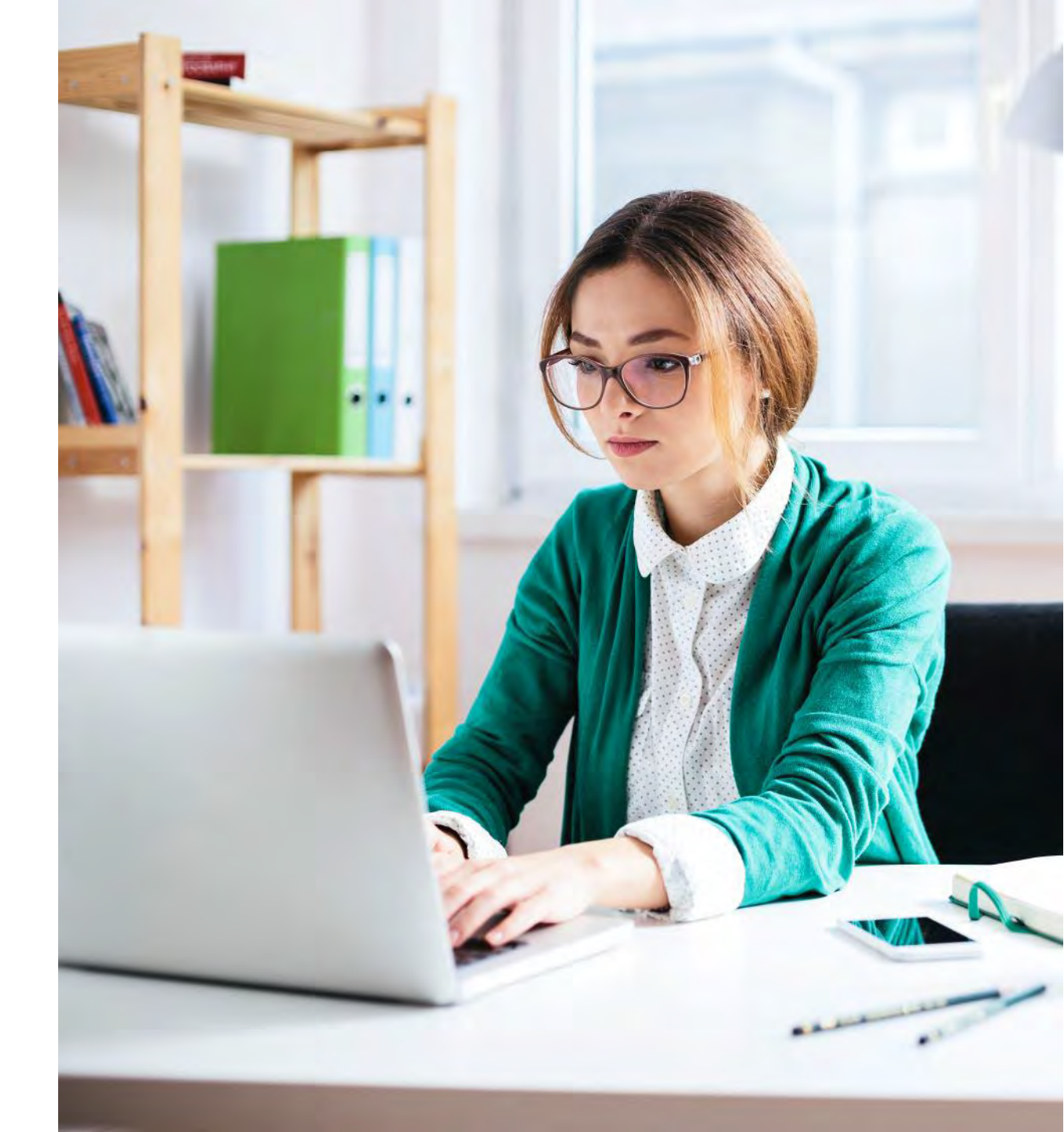

# **Overview**

#### **ABOUT RETURN READY™**

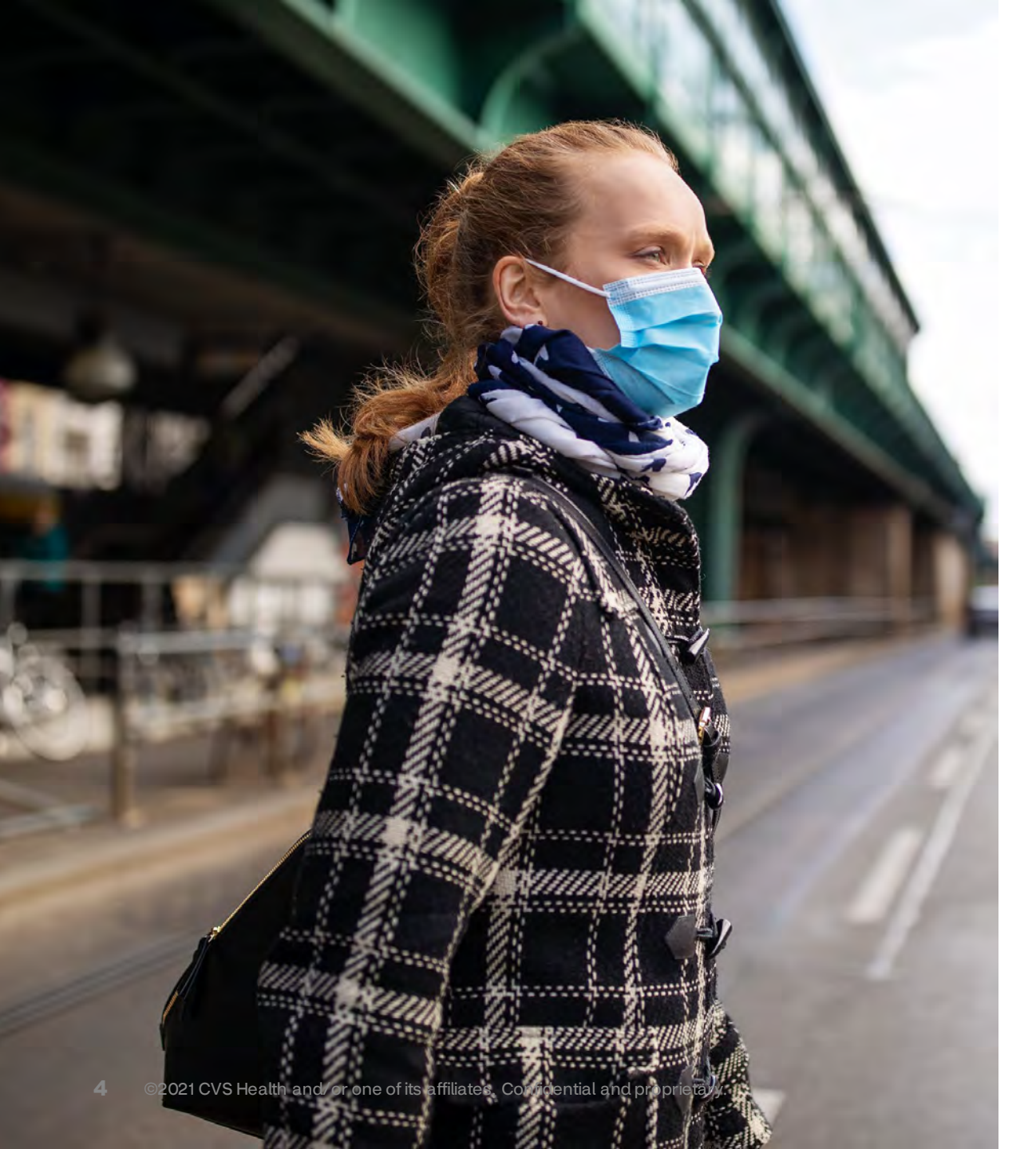

#### What Return Ready<sup>™</sup> Can Do For You

- Return Ready<sup>™</sup> is a comprehensive, configurable COVID-19 testing solution to get you back to your workplace or back on your campuses.
- Return Ready<sup>™</sup> will support your return-to-work or return-to-campus strategy through testing.

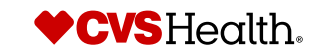

#### Questions Return Ready™ Reporting Can Answer

- How many positive test results have we had?
- Where are my positive test patients located?
- Who is eligible for testing, but we don't have a test result for them?

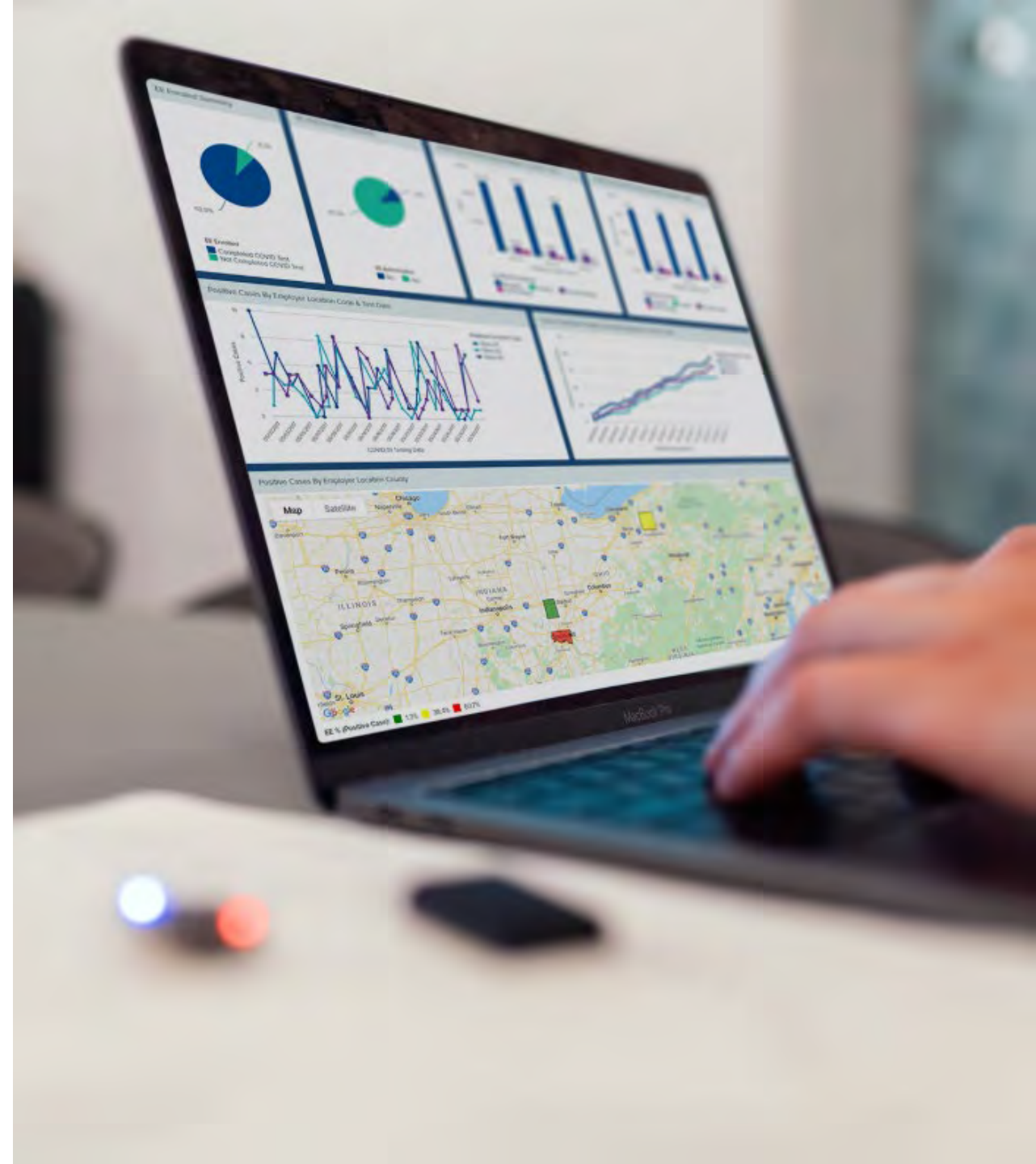

5

# Dimension – category or classification

Finite number of dimension values attached to each dimension – wouldn't do a calculation with a dimension.

- Gender = male, female
- Patient ID = one ID for each member / patient
- Release Authorization Required = Yes, No
- Testing Result = Positive, Negative
- Patient Indicator for an Employer = Employee, Contractor ....
- Patient Indicator for a University = Student, Student Athlete, Faculty ...

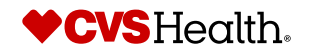

#### **Measure – how many?**

Number with which you could do a calculation

- Number of Tests
- Unique Members
- Count of Months
- Test Result Positive

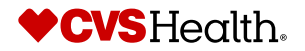

# How to...

# Login and navigate

# Login and select database

#### URL: reports.cvshealth.com

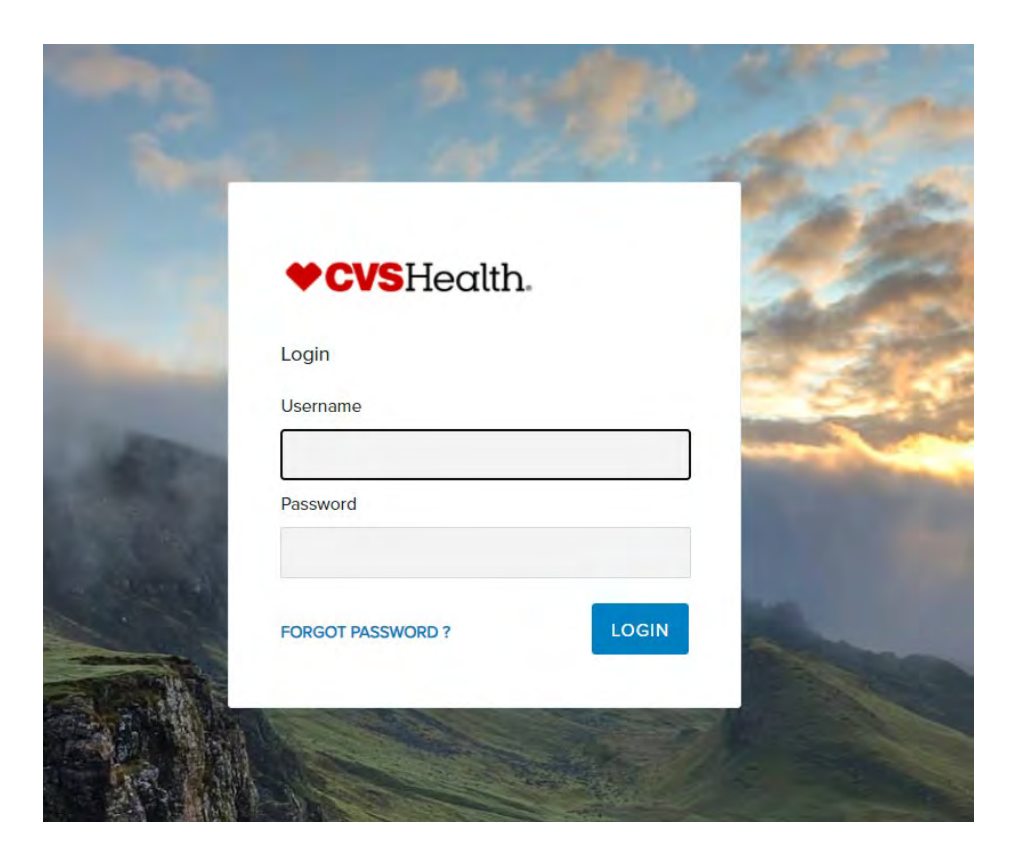

| Welcome, Full PHI Analyst Test Log | gin L <del>+</del> LOGOU1 |
|------------------------------------|---------------------------|
| Client                             |                           |
| CVS Health B2B COVID               | ~                         |
| Databases                          |                           |
| ACME Corp                          | ~                         |
| Time Frame                         |                           |
| Jun 2020 through Jun 2021          | ~                         |
|                                    |                           |

#### **Security Roles**

#### **PI Access**

- Users can see patient level details, such as patient name, gender and test result
- Users can edit (add filters, replace dimensions) and save personal dashboards

#### **NO-PI Access**

- Users are not able to see patient level details, but can see aggregate testing results for their population
- Users can edit (add filters, replace dimensions) and save personal dashboards.

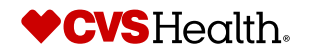

#### Home Page Double-click to open a folder and move through a breadcrumb path

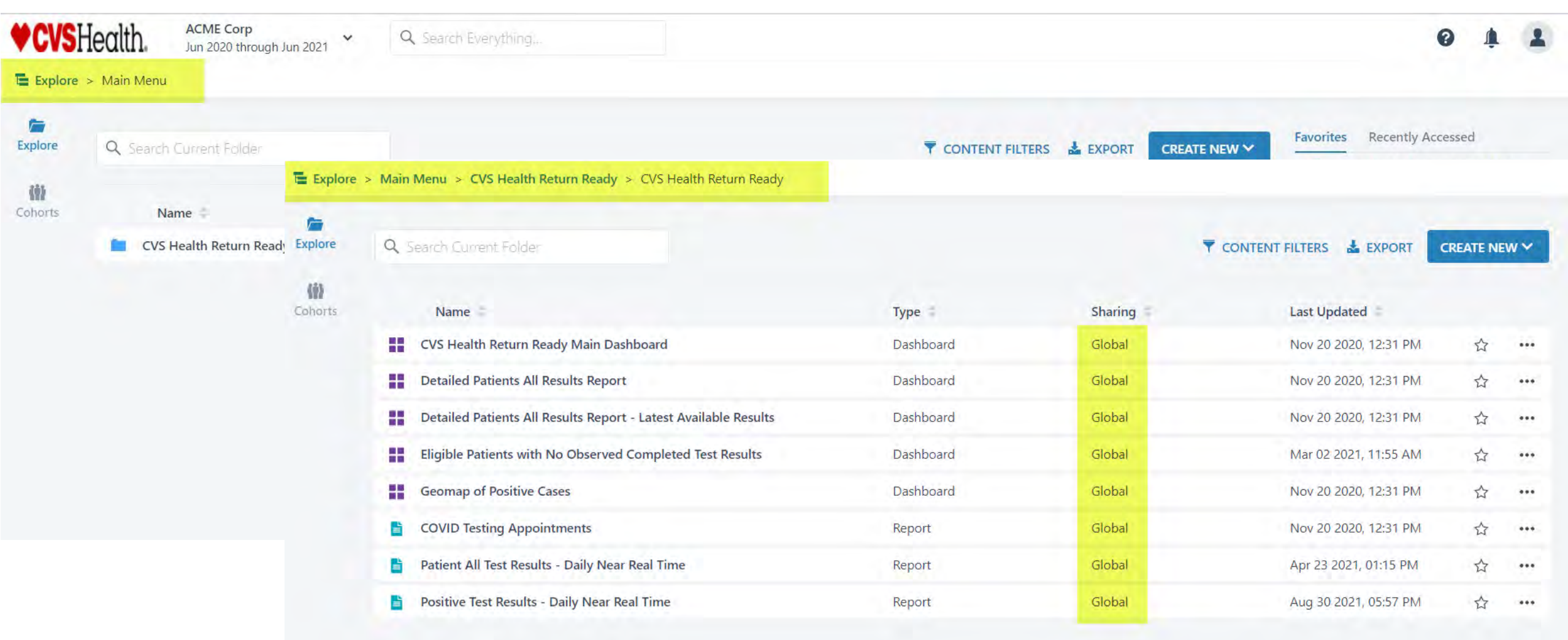

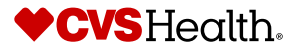

#### **Reporting Package**

#### Double-click to open a dashboard in a current tab

|                                                                    | Dashboards / Reports                                                                                                    |
|--------------------------------------------------------------------|----------------------------------------------------------------------------------------------------|
| 1. CVS Health Return Ready Main Dashboard                          | A visual snapshot of your COVID Testing Program                                                                                                    |
| 2. Detailed Patients All Results Report                            | Test results for all everyone on all testing dates. Pulls the entire history of your COVID testing program.                                                                                           |
| 3. Detailed Patients All Results Report - Latest Available Results | Test results filtered on the last set of results (other than current day's test) posted to the portal.                                                                                                |
| 4. Eligible Patients with No Observed Completed Test Results       | This lists out all the individuals who are eligibility for the COVID testing program but did not test through the program                                                                             |
| 5. Geomap of Positive Cases                                        | A visual snapshot of positive Test Results mapped by county                                                                                                    |
| 6. COVID Testing Appointments                                      | This lists out the appointments completed the day prior as well as list of employees with upcoming appointments                                                                                       |
| 7. Patient All Test Results - Daily Near Real Time                 | The current day's results which are posted every 30 minutes. This reports contains all test results of those who consented to share. You can see the testing date, process date and results.          |
| 8. Positive Test Results - Daily Near Real Time                    | The current day's positive results which are posted every 30 minutes. This reports contains all test results of those who consented to share. You can see the testing date, process date and results. |
|                                                                    |                                                                                                    |

Note: If your login does not provide access to PHI, you will see fewer reports / dashboards. You will have access to 1, 4 and 5. We are continuously improving the reporting package so you may see more or less reports based on updates.

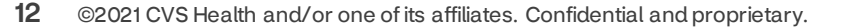

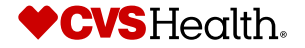

#### **Open Dashboards and Reports**

#### Double-click to open a dashboard in a **current** tab

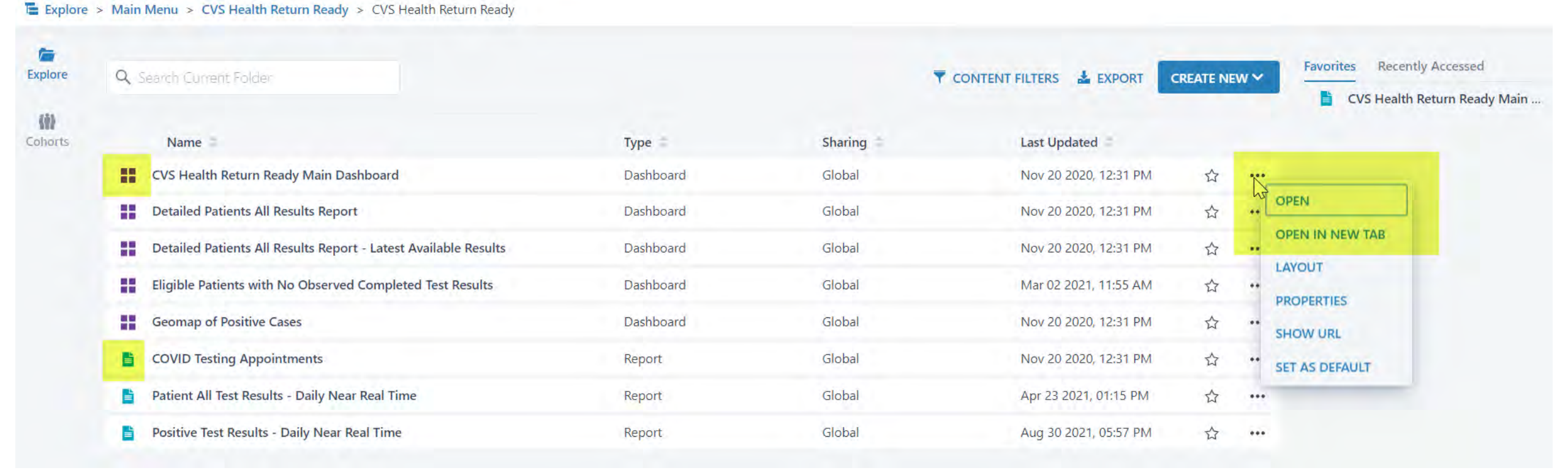

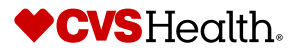

# How to...

#### Interpret the dashboard reporting package

#### **Main Dashboard Review and Navigation**

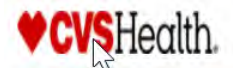

Detailed Book of Business Dec 2020 through Dec 2021

Explore > Main Menu > CVS Health Return Ready > CVS Health Return Ready > CVS Health Return Ready Main Dashboard

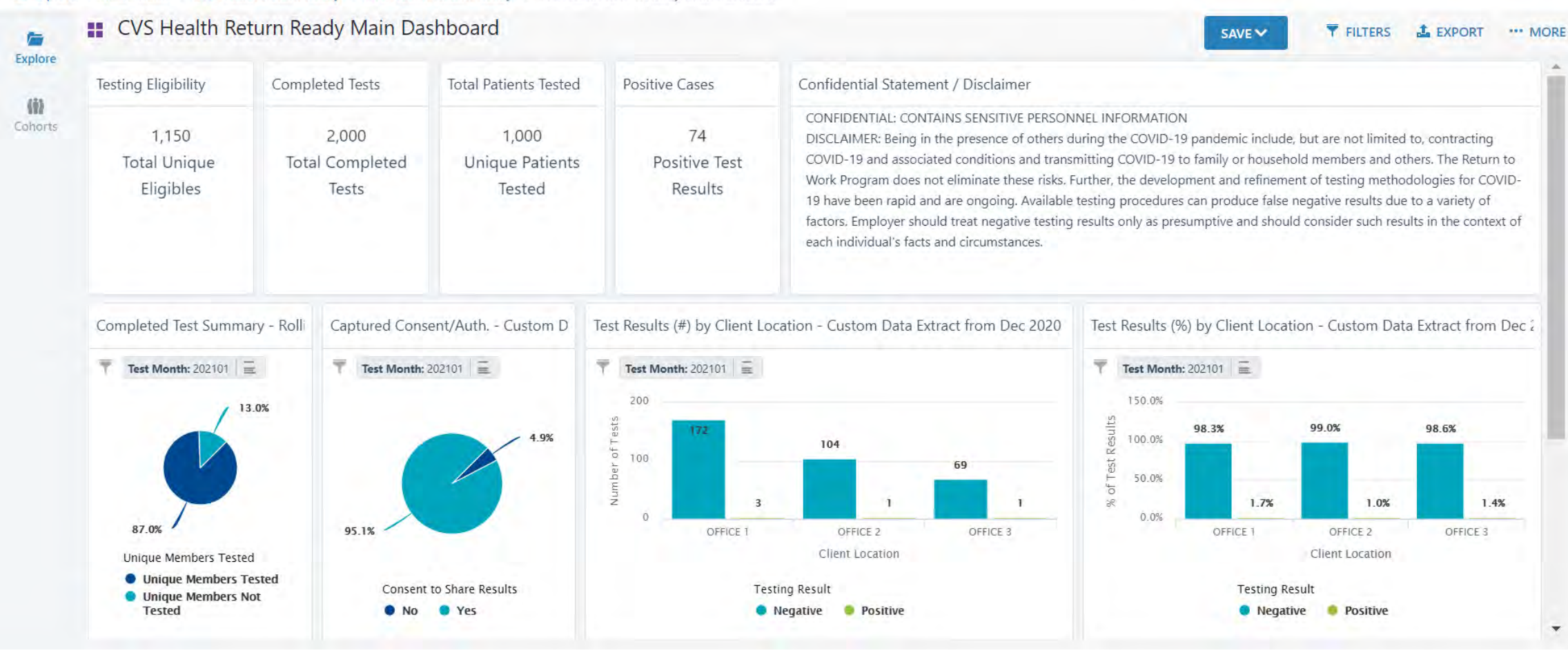

CVSHealth.

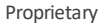

15

# Main Dashboard Review and Navigation

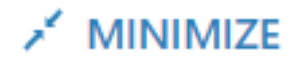

5

#### Use the 🦯 to expand cells and to minimize.

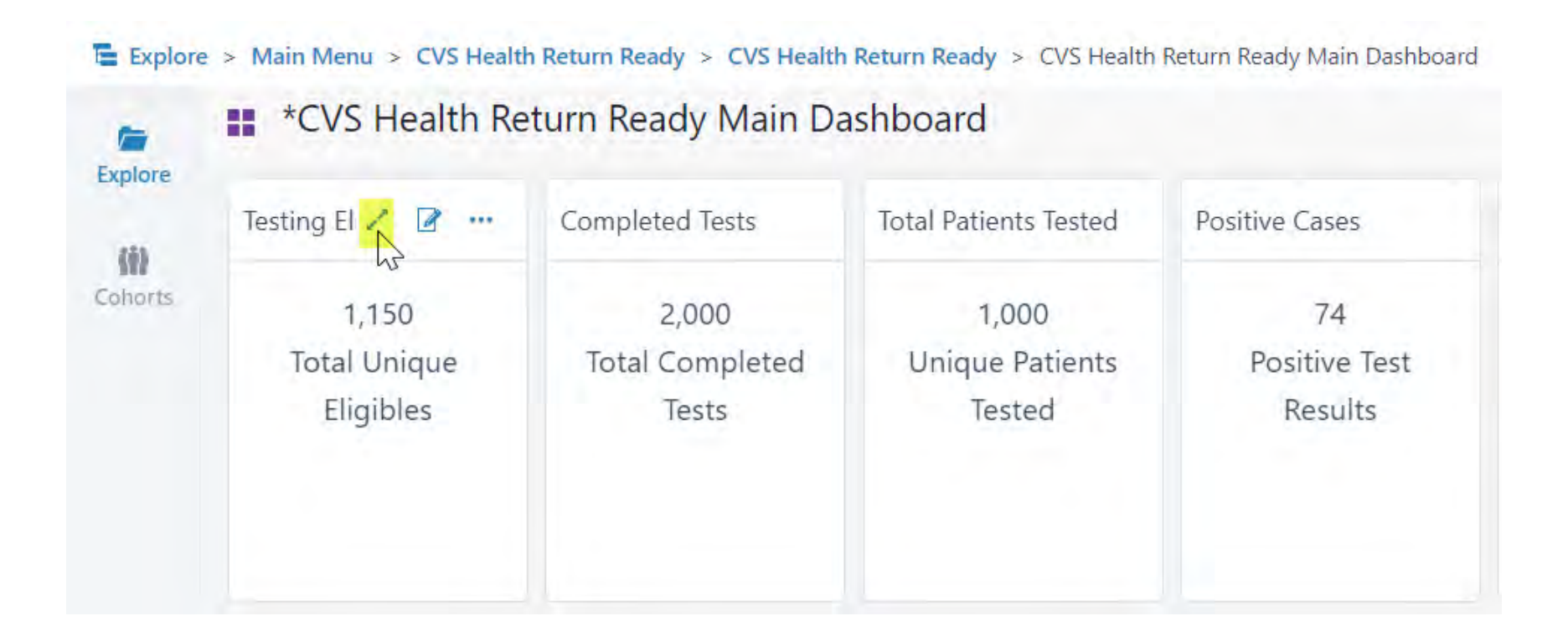

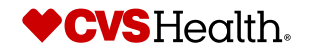

#### Main Dashboard Review and Navigation – 2<sup>nd</sup> Row

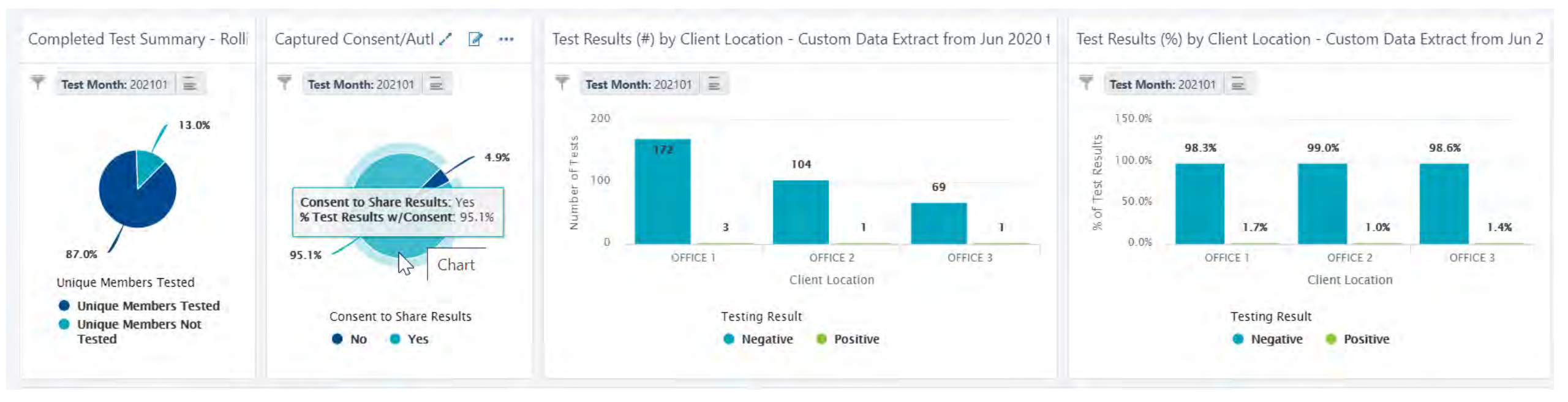

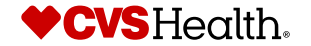

Testing Results

### Main Dashboard Review and Navigation – 3rd Row

#### Positive Cases by Client Location and Testing Date

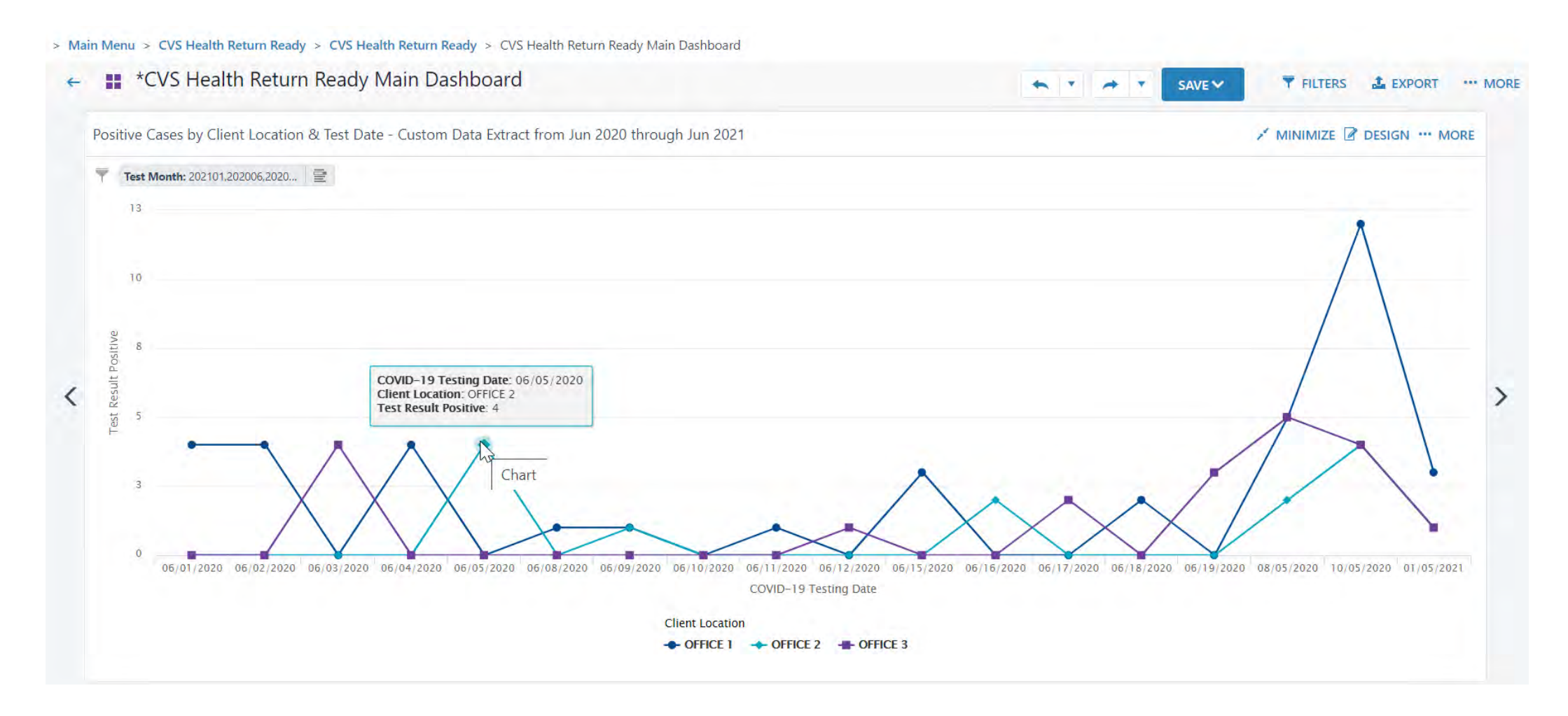

## Main Dashboard Review and Navigation

#### Placeholder Filters, Legend Filters

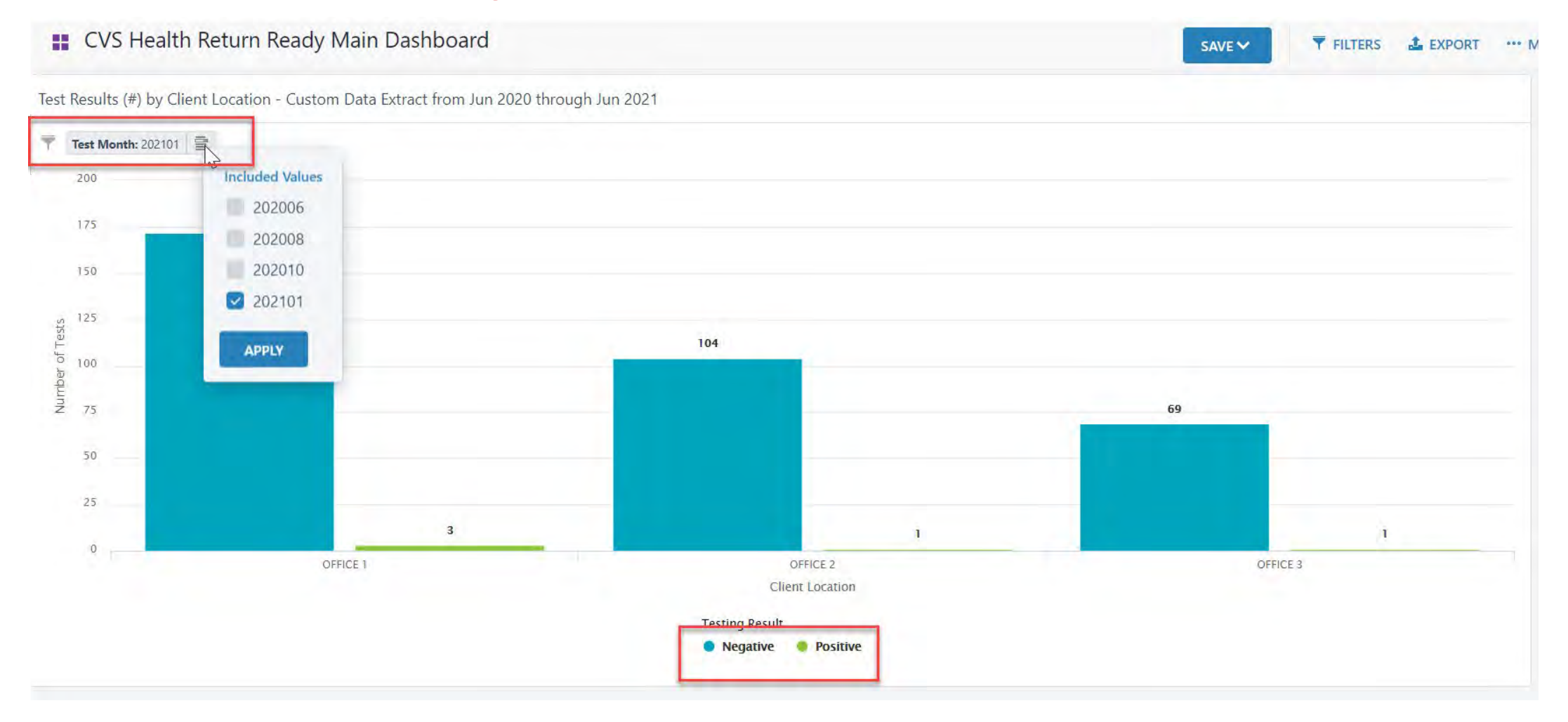

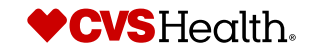

#### **Geomap of Positive Cases**

#### Positive Cases by Client Location County Heat Map

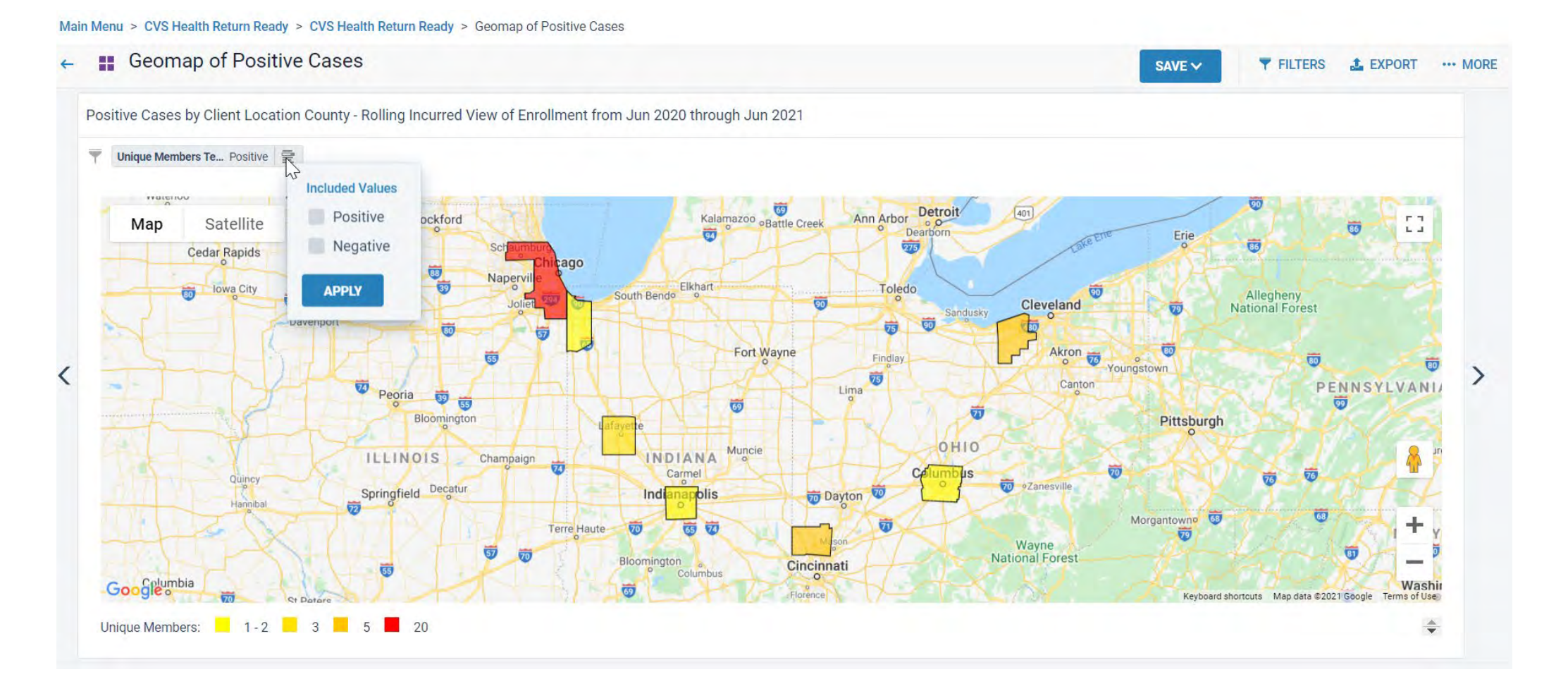

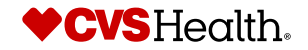

#### **Detailed Patients All Results Report**

Explore > Main Menu > CVS Health Return Ready > CVS Health Return Ready > Detailed Patients All Results Report

#### \*Detailed Patients All Results Report

| Explore |
|---------|
|         |

Cohorts

| Client Location | Patient ID           | Patient Name                                        | Gender | Age Band   | Patient Indicator | Patient Consent to Share | COVID-19 Testing Date | Test Method | Testing Result | Number of Tests |
|-----------------|----------------------|-----------------------------------------------------|--------|------------|-------------------|--------------------------|-----------------------|-------------|----------------|-----------------|
| OFFICE 1        | 00010871758422       | Anthony Russell                                     | М      | 55-59      | CONTRACTOR        | Yes                      | 06/03/2020            | POC         | Negative       | 1               |
|                 |                      |                                                     |        |            |                   |                          | 10/05/2020            | POC         | Negative       | 1               |
|                 | 00010879558461       | Brittany Jenkins                                    | F      | 55-59      | CONTRACTOR        | Yes                      | 06/01/2020            | POC         | Negative       | 1               |
|                 |                      |                                                     |        |            |                   |                          | 10/05/2020            | POC         | Negative       | 1               |
|                 | 00010894558402       | Jeffrey Perty                                       | M      | 55-59      | CONTRACTOR        | Yes                      | 06/03/2020            | POC         | Negative       | 1               |
|                 |                      |                                                     |        |            |                   |                          | 10/05/2020            | POC         | Negative       | 1               |
|                 | 00014851958102       | Alan Gomez                                          | M      | 45-49      | CONTRACTOR        | Yes                      | 06/03/2020            | POC         | Negative       | 1               |
|                 |                      |                                                     |        |            |                   |                          | 10/05/2020            | POC         | Negative       | 1               |
|                 | 00014878658172       | Justin Bell                                         | М      | 45-49      | CONTRACTOR        | Yes                      | 06/03/2020            | POC         | Negative       | 1               |
|                 |                      |                                                     | _      |            |                   |                          | 10/05/2020            | POC         | Negative       | 1               |
|                 | 00016306958402       | Eugene Garcia                                       | М      | 55-59      | CONTRACTOR        | Yes                      | 06/03/2020            | POC         | Negative       | 1               |
|                 |                      |                                                     |        |            |                   |                          | 10/05/2020            | POC         | Negative       | 1               |
|                 | 00016558258102 Joshu | Joshua Rodriguez                                    | М      | 45-49      | CONTRACTOR        | Yes                      | 06/03/2020            | POC         | Negative       | 1               |
|                 |                      |                                                     |        | 10/05/2020 | POC               | Negative                 | 1                     |             |                |                 |
|                 | 00016669958101       | 00016669958101 Jennifer Garcia F 45-49 CONTRACTOR Y | F      | 45-49      | CONTRACTOR        | Yes                      | 06/01/2020            | POC         | Negative       | 1               |
|                 |                      |                                                     |        | 10/05/2020 | POC               | Negative                 | 1                     |             |                |                 |
|                 | 00016869558171       | Kelly Gutierrez                                     | F      | 45-49      | CONTRACTOR        | Yes                      | 06/01/2020            | POC         | Negative       | 1               |
|                 |                      |                                                     |        |            |                   |                          | 10/05/2020            | POC         | Negative       | 1               |
|                 | 00019861358472       | Matthew Edwards                                     | M      | 55-59      | CONTRACTOR        | Yes                      | 06/03/2020            | POC         | Negative       | 1               |
|                 |                      |                                                     |        |            |                   |                          | 10/05/2020            | DOC         | Negative       | 4               |

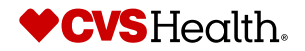

T FILTERS

···· MORE

-

SAVE

#### **Eligible Patients with No Observed Completed Test Results**

+ > Main Menu > CVS Health Return Ready > CVS Health Return Ready > Eligible Patients with No Observed Completed Test Results

← ∎ Eligible Patients with No Observed Completed Test Results

#### Tompleted Tests: No

Eligible Patients without Complete Test Results in the Most Current Month - Rolling Incurred View of Enrollment from Jun 2020 through Jun 2021

| ent Location | Patient ID     | Patient Name       | Gender | Age Band | Patient Indicator | Unique Patients |
|--------------|----------------|--------------------|--------|----------|-------------------|-----------------|
|              | 05068891458131 | Alice Williams     | Female | 50-54    | EMPLOYEE          | 1               |
|              | 05207864258111 | Angela Diaz        | Female | 40-44    | EMPLOYEE          | 1               |
|              | 05215886058851 | Judy Davis         | Female | 25-29    | EMPLOYEE          | 1               |
|              | 05225814858401 | Catherine Hall     | Female | 55-59    | EMPLOYEE          | 1               |
|              | 05227869858411 | Barbara Flores     | Female | 50-54    | EMPLOYEE          | 1               |
|              | 05227875558471 | Brittany Harris    | Female | 55-59    | EMPLOYEE          | 1               |
|              | 05228829358121 | Kelly Reed         | Female | 45-49    | EMPLOYEE          | 1               |
|              | 05236399158421 | Helen Mitchell     | Female | 55-59    | EMPLOYEE          | 1               |
|              | 05262829658421 | Grace Hill         | Female | 55-59    | EMPLOYEE          | 1               |
|              | 05375848458131 | Elizabeth Green    | Female | 50-54    | EMPLOYEE          | 1               |
|              | 05380836658461 | Kimberly James     | Female | 55-59    | EMPLOYEE          | 1               |
|              | 05401876958811 | Margaret Butler    | Female | 20-24    | EMPLOYEE          | 1               |
|              | 05405832958981 | Jacqueline Stewart | Female | 30-34    | EMPLOYEE          | 1               |
|              | 05421827258831 | Madison Richardson | Female | 30-34    | EMPLOYEE          | 1               |
|              | 05421890258831 | Karen Harris       | Female | 30-34    | EMPLOYEE          | 1               |
|              | 05421893058831 | Debra Thomas       | Female | 30-34    | EMPLOYEE          | 1               |
|              | 05427848558911 | Catherine Wood     | Female | 30-34    | EMPLOYEE          | 1               |
| Summary      |                |                    |        |          |                   | 800             |

# How to...

# Export your dashboards

# Exporting the Current Report / Dashboard

Explore > Main Menu > CVS Health Return Ready > CVS Health Return Ready > CVS Health Return Ready Main Dashboard

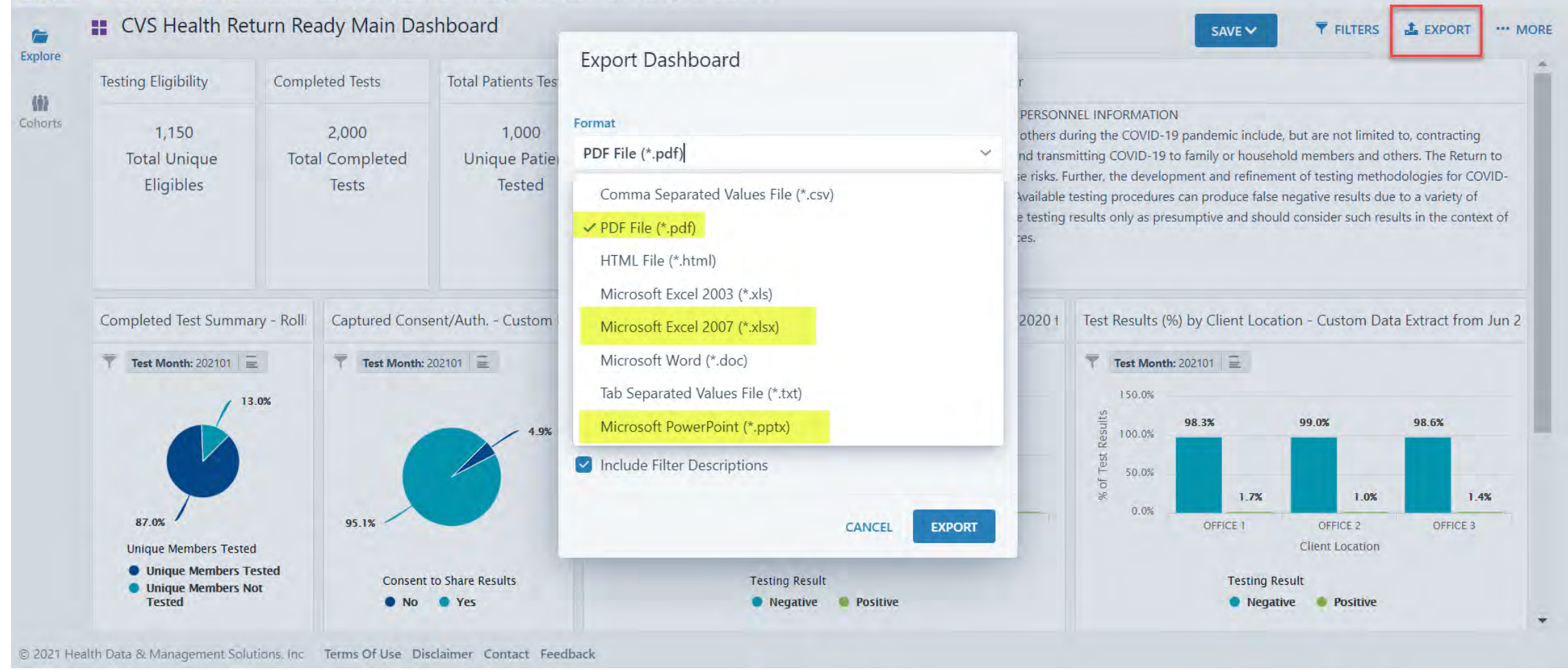

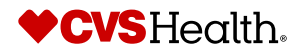

#### Exporting the entire reporting package or multiple parts

| Explore         | > Main Menu > CVS Health Return Ready > CVS Health Return Ready |           |           |                            |       |                              |
|-----------------|-----------------------------------------------------------------|-----------|-----------|----------------------------|-------|------------------------------|
| Explore         | Q Search Current Folder                                         |           |           | 🕈 CONTENT FILTERS 🛓 EXPORT |       | Favorites Recently Accessed  |
| (ii)<br>Cohorts | Name                                                            | Туре      | Sharing = | Last Updated               |       | CVS Health Return Ready Main |
|                 | CVS Health Return Ready Main Dashboard                          | Dashboard | Global    | Nov 20 2020, 12:31 PM      | ☆ …   |                              |
|                 | Detailed Patients All Results Report                            | Dashboard | Global    | Nov 20 2020, 12:31 PM      | ☆ ••• |                              |
|                 | Detailed Patients All Results Report - Latest Available Results | Dashboard | Global    | Nov 20 2020, 12:31 PM      | ☆ …   |                              |
|                 | Eligible Patients with No Observed Completed Test Results       | Dashboard | Global    | Mar 02 2021, 11:55 AM      | ☆ …   |                              |
|                 | Geomap of Positive Cases                                        | Dashboard | Global    | Nov 20 2020, 12:31 PM      | ☆ …   |                              |
|                 | COVID Testing Appointments                                      | Report    | Global    | Nov 20 2020, 12:31 PM      | ☆ …   |                              |
|                 | Patient All Test Results - Daily Near Real Time                 | Report    | Global    | Apr 23 2021, 01:15 PM      | 습 …   |                              |
|                 | Positive Test Results - Daily Near Real Time                    | Report    | Global    | Aug 30 2021, 05:57 PM      | ☆ …   |                              |
|                 |                                                                 |           |           |                            |       |                              |

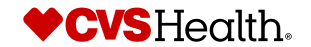

# Exporting the entire reporting package or multiple parts

Export Multiple Items

| Comma Separated Values File (*.csv)                                               |                | S         |           | Q Search              | CVS Health Return Ready Main Dashboard                       | × |
|-----------------------------------------------------------------------------------|----------------|-----------|-----------|-----------------------|--------------------------------------------------------------|---|
| <ul> <li>Comma Separated Values File (*.csv)</li> <li>PDF File (*.pdf)</li> </ul> | Ready          |           |           |                       | Eligible Patients with No Observed Completed Test<br>Results | × |
| HTML File (*.html)                                                                |                | Туре 🗧    | Sharing 🗧 | Last Updated          | 1                                                            |   |
| Microsoft Excel 2003 (*.xls)                                                      |                | Dashboard | Global    | Nov 20 2020, 12:31 PM |                                                              |   |
| Microsoft Excel 2007 (*.xlsx)                                                     |                | Dashboard | Global    | Nov 20 2020, 12:31 PM |                                                              |   |
| Microsoft Word (*.doc)<br>Tab Separated Values File (*.txt)                       | ilable Results | Dashboard | Global    | Nov 20 2020, 12:31 PM |                                                              |   |
|                                                                                   | fest Results   | Dashboard | Global    | Mar 02 2021, 11:55 AM |                                                              |   |
| Geomap of Positive Cases                                                          |                | Dashboard | Global    | Nov 20 2020, 12:31 PM |                                                              |   |
| 🛛 📋 COVID Testing Appointments                                                    |                | Report    | Global    | Nov 20 2020, 12:31 PM |                                                              |   |
| 🖉 📋 🛛 Patient All Test Results - Daily Near Real Ti                               | ne             | Report    | Global    | Apr 23 2021, 01:15 PM |                                                              |   |
| 🖉 📋 Positive Test Results - Daily Near Real Time                                  |                | Report    | Global    | Aug 30 2021, 05:57 PM |                                                              |   |
| ADD SELECTED                                                                      |                |           |           |                       |                                                              |   |

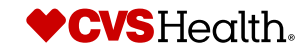

# Thank you!